# How Do I Keep My Zoom Meetings Private and Secure?

To increase the security of your Zoom meetings, the Center for Learning and Teaching offers these recommendations:

- Never post your Zoom URLs in public spaces (i.e., social media)
- Class meetings should be scheduled using the Blackboard Zoom Tool
- Update your Zoom Web Settings
- Verify/update settings when scheduling a meeting
- Check settings and/or use options available within in your meetings

### Blackboard Zoom Tool

• Follow steps outlined in Zoom: Blackboard Integration (PDF)

## **Zoom Web Settings**

- 1. Sign in to <u>odu.zoom.us</u>
- 2. Select Settings from menu
- 3. Under Schedule Meeting Settings
  - a. Turn ON:
    - i. Only authenticated users can join meetings
      - 1. Meeting Authentication Options:
        - a. Select Edit next to @odu.edu Users Only
        - b. Select checkbox next to *Set as default authentication option* (this can be changed when scheduling a meeting, if needed)
        - c. Select Save
      - ii. Require a password when scheduling new meetings
  - b. Turn OFF:
    - i. Embed password in meeting link for one-click join
- 4. Under In Meeting (Basic) Settings
  - a. Set Screen Sharing ON
    - i. Set Who can share? to Host Only (this can be changed in meeting, if needed)
  - b. Verify Allow removed participants to rejoin setting is OFF
- 5. Under In Meeting (Advanced) Settings
  - a. Set Waiting Room ON

### When Scheduling a Meeting

- Check Settings match Zoom Web recommendations
  - Meeting ID Generate automatically, don't use Personal Meeting ID (PMI)
  - Meeting Password Selected to generate password
  - *Meeting Options* Following should be selected
    - a. Enable Waiting Room
    - b. Only authenticated users can join DO NOT use Outlook plugin or push to Outlook calendar because it strips this functionality from your meeting
      - i. Select @odu.edu Users Only
      - ii. Select Sign in to Zoom if external participants will be joining meeting

## Within a Meeting

- Check settings
  - Share Screen
    - Select arrow next to Share Screen
    - Select Advanced Sharing Options
    - Verify *Who can share?* is set to *Host Only* 
      - If participants need to share
        - Update setting to *All Participants*
        - Verify Who can start sharing when someone else is sharing? is set to Only Host – you will need to stop sharing before a participant can begin sharing
- Use options from Participants Window
  - Use Admit or Remove buttons for participants in Waiting Room
  - Remove an unwanted participant who has joined the meeting
    - Hover on Participant's name
    - Select the *More* > button
    - Select Remove
  - Lock meeting after it has started Participants who may have inadvertently disconnected may not be able to re-enter
    - Select *More* button at the bottom of the Participants Window
    - Select Lock meeting